## このマニュアルを参考に、①ご家庭でのWi-Fiの設定・接続ならび に②Google クラスルームへのログイン作業をお願いします。

1 家庭でのインターネット接続方法について

丹波市教育委員会

家庭での Wi-Fi ルーター(無線 LAN アクセスポイント)のインターネット接続方法です。 機器によって アクセスポイント(SSID)の名称は異なりますが、接続方法は同じです。 例:SSID SPWN\_S31\_185A1D\_a

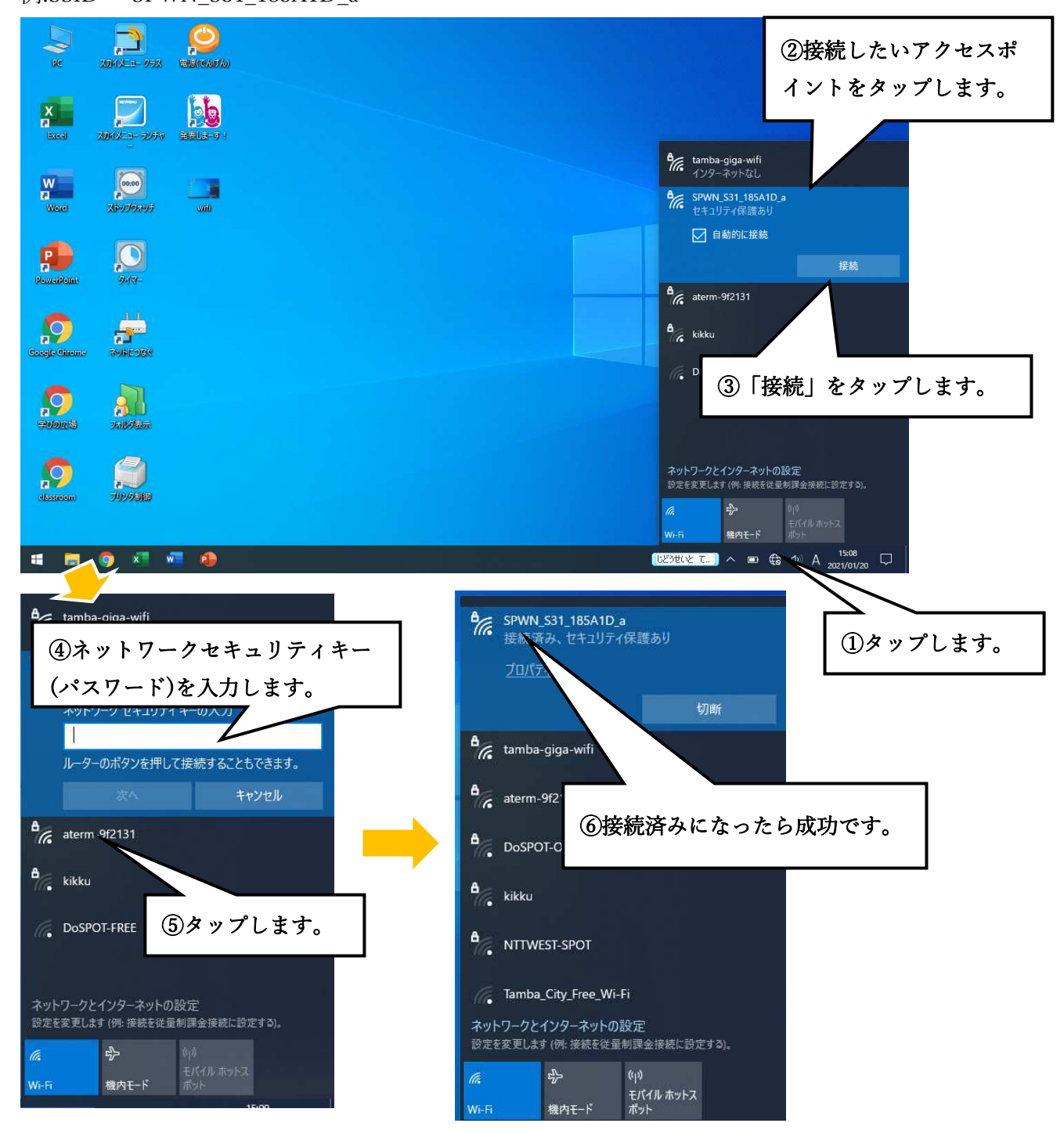

※ネットワークセキュリティキー(パスワード)については、Wi-Fi ルーターの取扱説明書で確認をお 願いします。

## 2 classroom へのログインと入力の手順

2021.2.19 丹波市立青垣小学校

1. Wi-fi に接続が完了しましたら、デスクトップ上にあります「classroom」というアプリケーションをクリックします。

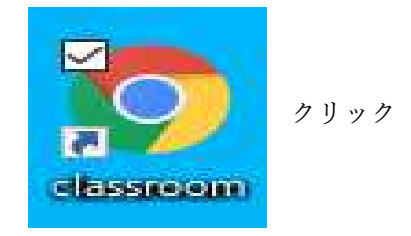

2. classroom 内の「〇年生の部屋」をクリック

| ≡ Google Classroom    |             |
|-----------------------|-------------|
| E ToDo ■ チェックが必要な課題 ● | カレンダー       |
| 青垣小_●年生の部屋            | あおがき小_みんな.。 |
| ~ □                   | ~ □         |

3. 先生からのコメントに返事を書きます。

ボタンを押すと

| クラスに知らせたいことを入力                           | t<br>↓ |
|------------------------------------------|--------|
| <u>先生の名前</u><br>16:48<br>Wi-fiにつながりましたか? |        |
| (クラスのコメントを追加_                            |        |

「クラスのコメントを追加」をクリックすると、バーが点滅します。

半角/ 全角

漢字

右下の表示が「A」から「あ」に変わります。 これでローマ字表記の字が打てるようになります。

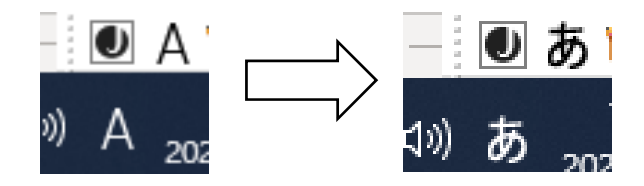

SE TU ZO KU DE KI MA SI TA コメント欄に、「せ つ ぞ く で き ま し た」 などコメントを入れ、右端の紙飛行機マーク を押していただくと、投稿が完了します。

キーボード左上の